# How to Access a Telehealth Home Call Through a Phone Using the Nebraska Medicine App

Please follow these steps to begin your scheduled telehealth home visit with your provider from your phone.

Home video visits require you to have a One Chart | Patient account. Please create an account by visiting **NebraskaMed.com/OneChart** before following these instructions.

#### Instructions to Download the Nebraska Medicine App

#### Apple iOS users please follow these instructions:

- **Step 1:** Open the App Store.
- Step 2: Search for Nebraska Medicine.
- Step 3: Click on the GET button, and confirm that you want to install the app.
- Step 4: After the Nebraska Medicine app is installed, click Open.
- Step 5: Log in with your One Chart | Patient account username and password.

#### Android users please do the following:

- **Step 1:** Open the Google Play Store.
- Step 2: Search for Nebraska Medicine.
- Step 3: Click Install.
- Step 4: After the Nebraska Medicine app is installed, click Open.
- Step 5: Log in with your One Chart | Patient account username and password.

### Instructions on Telehealth Home Visit

**Step 1:** Open the Nebraska Medicine app.

**Step 2:** Log in with your One Chart | Patient account if you aren't already logged in.

#### Step 3: Select Begin Visit.

If this is not visible, select Visits at the top of your screen, find your appointment and then select Begin Visit.

| AA                                                                                                    |        | R Re                                   | ed 🔻                               | ©          | 4:29 | :a          |                   |            |
|----------------------------------------------------------------------------------------------------|--------|----------------------------------------|------------------------------------|------------|------|-------------|-------------------|------------|
| Red 10   P Begin your video visit with ICC vipeo visit PROVIDER   Begin Visit Cancel Op   Open The App | VISITS | MESSAGES                               | ►<br>LABS                          | MEDICATION | AA   | ■ nebras    | skamedicin        | e.app.link |
| Open The App                                                                                           | Red    | egin your vic<br>IDEO VISIT F<br>Begir | leo visit w<br>PROVIDER<br>n Visit | ith ICC    | Ор   | en this pag | ge in "Nebr<br>Ca | ancel      |
|                                                                                                    |        |                                        |                                    |            |      |             |                   |            |

Step 4: Select Open.

If you are having difficulties or need help please contact our customer service team at **402.559.0700** or by email at **onechartpatient@nebraskamed.com**. Our representatives are available 24/7 by phone and from 8:30 a.m. to 5 p.m. via email.

## Download the new app: NebraskaMed.com/App

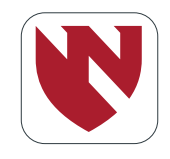

### Step 5: Wait for host to arrive.

|              | Loom video visit            |            |
|--------------|-----------------------------|------------|
|              |                             | Leave      |
| 🐥 Waiting fo | or the host to start this m | eeting     |
|              |                             |            |
| Meeting ID   | 852                         | 2735 694   |
| Time         | 4:29 PM Central Sta         | ndard Time |
| Date         | 2                           | 2021-01-04 |

(Please note: If you are an Android user please select **Turn on Video/camera** or click on the **Device** audio button.)

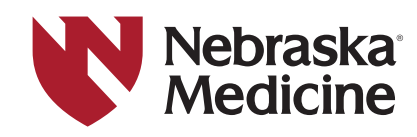